# Gestiune documentatie tehnica

Diagrama procesului

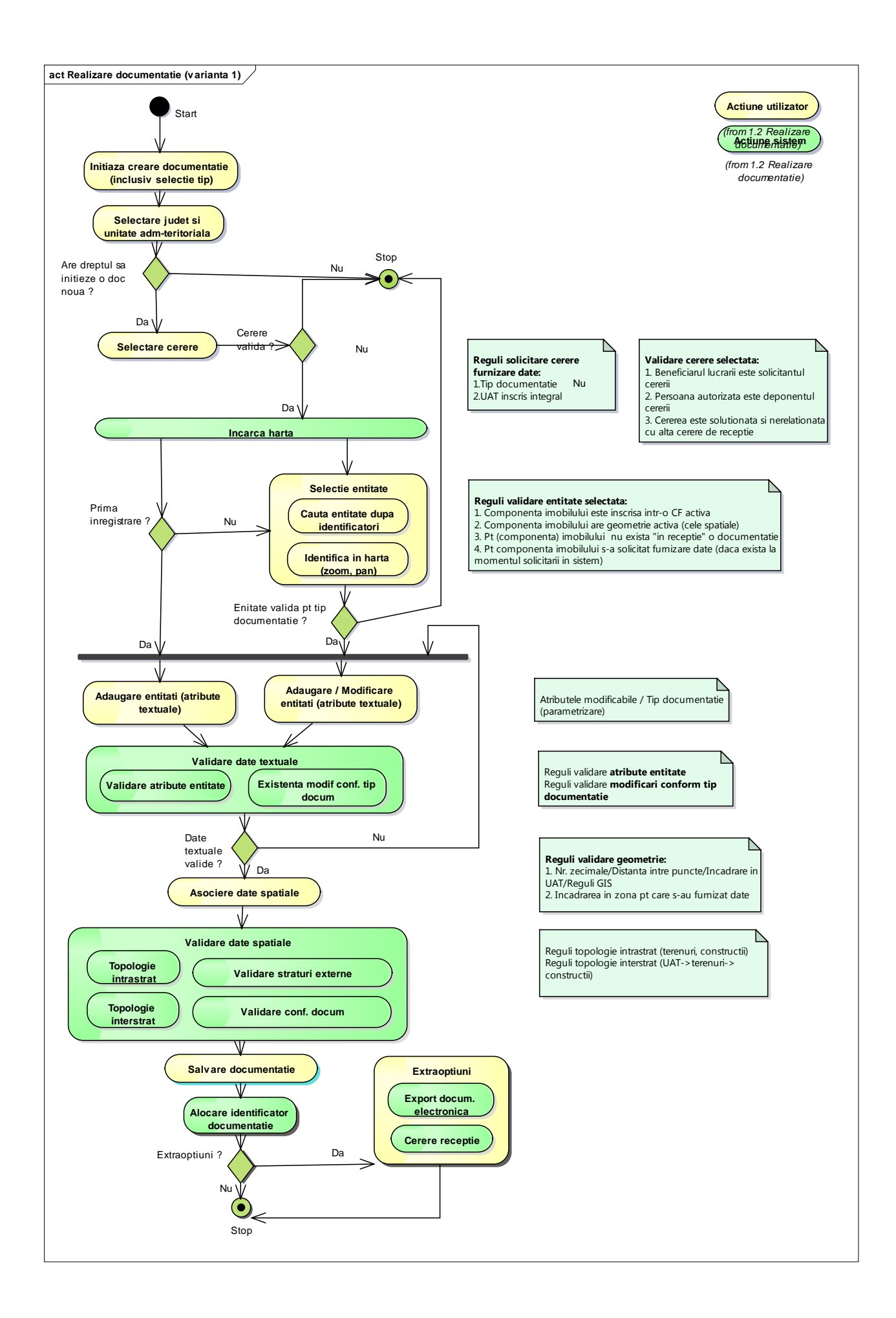

# Prezentare functionalitati

Aceasta componenta ofera utilizatorului functionalitati de creare, editare, eliminare, respectiv vizualizare a listei documentatiilor.

Pagina corespunzatoare

| Data lucrării        | Numărul inițial | UAT         | Localitate     | Solicitant | Note     | Acţiu    |
|----------------------|-----------------|-------------|----------------|------------|----------|----------|
| 0-09-2015            | 2015468AB       | Farau       | Neidentificata | ANCPI      | -        | <b>C</b> |
| 20151218<br>20151230 | 20151218        | Alba Iulia  |                |            | asd      | 🕜 🕥      |
|                      | 20151230        | Alba Iulia  | *              |            | xcvdcxvx | 🕼 🔊      |
|                      | 2015209         | Alba Iulia  | *              | KOVACS     |          | 🕜 🔂      |
|                      | 20151350        | Almasu Mare | -              |            |          | 😰 🔂      |
| -09-2015             | 2015384AB       | Aiud        | Neidentificata | ANCPI      |          | 🕜 🕥      |
| -10-2015             | 2015714AB       | Aiud        | *              |            | *        | 🕜 💽      |
| 2015639              | 2015639AB       | Aiud        | *              |            | 2        | <b>1</b> |
|                      | 2015208         | Alba Iulia  |                | KOVACS     | -        | 🖬 🖬      |
|                      | 2015145         | Alba Iulia  | -              |            | asd      | <b>1</b> |

Figura 2

1. Crearea unei documentatii tehnice

### Selectare tip si imobil

Utilizatorul apasa butonul Creare din pagina "Documentatii tehnice".

Campurile ce trebuie completate sunt:

- Tip documentatie
- Judet
- UAT

| in documentatie tehnica * |   |  |
|---------------------------|---|--|
| Dezmembrare imobil        | • |  |
| udet *                    |   |  |
| BRASOV                    | • |  |
| AT *                      |   |  |
| Brasov                    | • |  |

#### Figura 3

Pentru a continua se apasa butonul "Valideaza si adauga date suplimentare", momentul la care aplicatia valideaza starea autorizatiei persoanei fizice autorizate (utilizatorul logat in sistem).

Daca aceasta este activa, pasul urmator presupune:

Completarea unor "Note" (optional);

- Selectarea cererii prin care persoana autorizata a solicitat informatii, caseta "Cerere informatii" (optionala, la acest moment);
- Selectarea imobilului, caseta "Cautare imobil(e)" (obligatorie, in functie de tipul documentatiei)
   vezi functionalitate "Cautare imobil"

1

|                                                                   |                     |                  |               |                    |                        | Note           |                            |        |                               |                                              |                             |
|-------------------------------------------------------------------|---------------------|------------------|---------------|--------------------|------------------------|----------------|----------------------------|--------|-------------------------------|----------------------------------------------|-----------------------------|
| Dezmembrare imobil                                                |                     |                  |               |                    | •                      |                |                            |        |                               |                                              |                             |
| Judet *                                                           |                     |                  |               |                    |                        |                |                            |        |                               |                                              |                             |
| BRASOV                                                            |                     |                  |               |                    | •                      |                |                            |        |                               |                                              |                             |
| UAT *                                                             |                     |                  |               |                    |                        |                |                            |        |                               |                                              |                             |
| Brasov                                                            |                     |                  |               |                    | •                      |                |                            |        |                               |                                              |                             |
|                                                                   |                     |                  |               |                    |                        |                |                            |        |                               |                                              |                             |
| Validează și adaugă date su                                       | plimentare lucrării |                  |               |                    |                        |                |                            |        |                               |                                              |                             |
|                                                                   |                     |                  |               |                    |                        |                |                            |        |                               |                                              |                             |
| Cerere informare                                                  |                     |                  |               |                    |                        |                |                            |        |                               |                                              |                             |
|                                                                   |                     |                  |               |                    |                        | _              |                            |        |                               |                                              | _                           |
| Cautare cereri                                                    |                     |                  |               |                    | 20                     | 10 🔻           | BCPI: Brasov               |        | Numar cerere                  |                                              | ۹                           |
| Cautare cereri<br>Lista cereri                                    |                     |                  |               |                    | 20                     | 10 <b>Y</b>    | BCP1: Brasov               |        | Numar cerere                  |                                              | ٩                           |
| Cautare cereri<br>Lista cereri<br>S Urgenta Nr                    | cerere Cod inn      | egistrare        | Data adaugare | Data cerere        | 20<br>Data solutionare | 10 V           | BCPI: Brasov<br>Solicitant | UAT Id | Numar cerere<br>dentificatori | Are solutie                                  | Q<br>Stare                  |
| Cautare cereri<br>Lista cereri<br>S Urgenta Nr                    | cerere Cod inn      | egistrare        | Data adaugare | Data cerere        | 20<br>Data solutionare | 16 Y           | BCPI: Brasov<br>Solicitant | UAT Id | Numar cerere                  | Are solutie                                  | Q<br>Stare                  |
| Cautare cereri<br>Lista cereri<br>S Urgenta Nr                    | cerere Cod inn      | egistrare        | Data adaugare | Data cerere        | 20<br>Data solutionare | Deponent       | BCPI: Brasov<br>Solicitant | UAT Id | Numar cerere                  | Are solutie                                  | Q<br>Stare                  |
| Cautare cereri Lista cereri S Urgenta Nr Cautare imobil(e)        | cerere Cod inn      | egistrare        | Data adaugare | Data cerere        | 20<br>Data solutionare | 10 T           | BCPI: Brasov<br>Solicitant | UAT id | Numar cerere                  | Are solutie                                  | Q<br>Stare                  |
| Ceutare cereri Lista cereri S Urgenta Nr Cautare imobil(e)        | cerere Cod inn      | egistrare        | Data adaugare | Data cerere        | 20<br>Data solutionare | Deponent       | BCPE Brasov                | UAT Id | Numar centre                  | Are solutie                                  | Q<br>Stare                  |
| Ceutare cereri Lista cereri S. Urgenta Nr Cautare imobil(e) IE    | cerere Cod inn      | egistrare        | Data adaugare | Data cerere<br>TOP | 20<br>Data solutionare | Deponent<br>CF | Solicitant                 | UAT Id | Numar centre<br>dentificatori | Are solutie<br>10 25 50<br>× +               | Q<br>Stare                  |
| Ceutare cereri  Lista cereri  S Urgenta Nr  Cautare imobil(e)  IE | cerere Cod Inn      | egistrare        | Data adaugare | Data cerere<br>TOP | 20<br>Data solutionare | Deponent<br>CF | Solicitant                 | UAT Id | Numar centre<br>dentificatori | Are solutie                                  | Q<br>Stare                  |
| Ceutare cereri  Lista cereri  S Urgenta Nr  Cautare imobil(e)  IE | cerere Cod Inn      | egistrare<br>CAD | Data adaugare | Data cerere<br>TOP | 20<br>Data solutionare | Deponent<br>CF | Solicitant                 | UAT id | Numar cerere<br>dentificatori | Are solutie<br>10 25 50<br>× +<br>Continuare | Q<br>Stare<br>100<br>Inapol |

Pentru continuare, se apasa butonul

<u>Important</u>: Inainte de incarcarea mediului de lucru se realizeaza pentru toate tipurile de documentatii ce au ca obiect imobil(e) inregistrat(e) in cartea funciara verificarea existentei altor documentatii in lucru ce vizeaza acelasi imobil (! atentie, aici se includ toate tipurile de documentatii, inclusiv corespunzatoare unitatilor individuale ce privesc acel imobil).

### Introducerea datelor (mediul de lucru)

Introducerea multimii datelor apartinand unei documentatii se realizeaza in mediul de lucru, format din urmatoarele zone functionale:

- 1. informatii despre cerere
- 2. introducere date despre imobil(e), acte, persoane;
- 3. informatii despre cerere
- 4. actiuni

| 📔 🗅 eterra                                   | ×                     |                        |            |               |              |               |
|----------------------------------------------|-----------------------|------------------------|------------|---------------|--------------|---------------|
| $\leftrightarrow \Rightarrow c$              | 10.6.38.168:90        | 80/eterra/#,           | /document  | ation/technic | alDocument/6 | 53992250/403/ |
| III Apps                                     | 🖻 ETERRA3 🚺 Leave 🌔   | Logan 🗙                | Objectives | 🚯 E3 - edit   | 5 Transport  | SProject Pro  |
| <b>,</b> ,,,,,,,,,,,,,,,,,,,,,,,,,,,,,,,,,,, | ETERRA3   0.27.0      | DEV                    |            |               |              |               |
| 1                                            | Nr. Inregistrare 4485 | Data <b>25-10-20</b> 1 | 15 Judet B | Flux Prima i  | nregistrare  |               |
|                                              | Detalii documentatie  |                        |            |               |              |               |
| ≣                                            | Date Tehnice A        | cte Per                | soane      |               |              |               |
| 2                                            | T P C A               |                        |            |               |              |               |
|                                              |                       |                        |            |               |              |               |
| ľ                                            |                       |                        |            |               |              |               |
| Ś                                            |                       |                        |            |               |              |               |
|                                              |                       |                        |            |               |              |               |
|                                              |                       |                        |            |               |              |               |
|                                              |                       |                        |            |               |              |               |
|                                              |                       |                        |            |               |              |               |
|                                              |                       |                        |            |               |              |               |
|                                              |                       |                        |            |               |              |               |
|                                              |                       |                        |            |               |              |               |
|                                              |                       |                        |            |               |              |               |
|                                              |                       |                        |            |               |              |               |
|                                              |                       |                        |            |               |              |               |
|                                              |                       |                        |            |               |              |               |

Zona introducere date este impartita la randul ei in alte 3 zone:

- Date tehnice (Vizualizare / Editare Imobil)
- Acte
- Persoane

Utilizatorul va:

1. introduce / modifica datele textuale apartinand imobilelor / cererii utilizand functionalitatile din zona de introducere a datelor (vizualizare / editare imobil)

2. interactiona cu mediul grafic (asocia geometrii, masura etc) utilizand functionalitatile oferite de componenta Harta

3. valida si salva datele introduse utilizand functionalitatile oferite de zona actiuni.

### Vizualizare/Editare Imobil

Este functionalitatea ce permite utilizatorului editarea atributelor componentelor (elementelor) imobilului: teren, parcela, constructie, unitate invidividuala, acesta avand la dispozitie urmatoarele functionalitati, a caror disponibilitate este configurabila in functie de tipul documentatiei, activitatea curenta, solutia aleasa:

| Icon | Functionalitate         | Descriere                                                                                                    |
|------|-------------------------|----------------------------------------------------------------------------------------------------|
|      | Adaugare<br>element*    | Ofera capabilitatea de a adauga date despre urmatoarele elemente: teren, parcela, constructie si unitate individuala. |
|      | Vizualizare<br>atribute | Ofera vizualizarea valorilor atributelor fara posibilitatea modificarii acestora                                      |
|      | Editare<br>atribute**   | Ofera vizualizarea valorilor atributelor cu posibilitatea modificarii acestora                                        |
|      | Stergere                | Oferta posibilitatea de a sterge o componenta nou introdusa                                                           |
|      |                         | Este operatia inversa adaugarii unui element nou                                                                      |
|      | Radiere                 | Oferta capabilitatea de a radia (inactiva) un element inscris                                                         |
|      | Activare                | Oferta capabilitatea de a activa un element radiat                                                                    |
|      |                         | Este operatia inversa radierii unui element                                                                           |
|      | Zoom-to                 | Este operatia pentru centrarea hartii pe elementul selectat                                                           |
|      |                         | Aceasta operatie este disponibila pentru toate elementele care au o gemetrie asociata                                 |
|      | Asociere<br>geometrie   | Ofera capabilitatea de asocia o geometrie incarcata in harta unui element (teren sau constructie)                     |
|      | Deasociere<br>geometrie | Ofera capabilitatea de deasocia o geometrie corespunzatoare unui element (teren, constructie)                         |

\*posibilitatea de adaugare a unei componente noi (teren, parcela, constructie, unitate individuala) este configurabila in functie de tip documentatie, activitate (actor)

\*\*posibilitatea de editare a fiecarui atribut este configurabila (Da/Nu) in functie de: tip documentatie, activitate curenta, daca a fost receptionata la cadastru sau provine dintr-o conversie cf

Adaugarea datelor unei componente ale imobilului se realizeaza prin ecrane dedicate, prezentate mai jos:

# Teren

Pentru adaugarea datelor legate de teren se apasa butonul II din "Date Tehnice":

| Croaro | date | toytualo | TEPEN       |  |
|--------|------|----------|-------------|--|
| Gleare | unte | textuale | I halt halt |  |

| entificare teren                          |       | Suprafata teren                       |
|-------------------------------------------|-------|---------------------------------------|
| e identificator cadastral?                | Da Nu | Se cunoaste suprafata? Da Nu          |
| Identificator cadastral                   |       | Suprafata Suprafata                   |
| Nr. carte funciara veche Numar lopografic |       | Suprafata din acte Suprafata din acte |
| Nr. topografic Numar topografic           |       |                                       |
| te imprejmuit?                            | Da Nu |                                       |
|                                           |       |                                       |
| Nr. topografic Numar topografic           |       |                                       |
| Calitate sol                              |       | · ·                                   |
| bservatli                                 |       |                                       |
|                                           |       |                                       |
| 58                                        |       |                                       |
| ldrese curente                            |       |                                       |
|                                           |       |                                       |
| Nu exista adrese curente configurate      |       |                                       |
| Adauga adresa                             |       |                                       |
|                                           |       |                                       |

# Figura 6

Informatiile legate de Teren sunt impartite in trei subcategorii:

- Identificare teren
- Suprafata teren
- Adresa

In subcategoria "Identificare teren" se vor completa in functie de context urmatoarele informatii:

- Are identificator cadastral? DA/NU (daca se alege varianta DA, utilizatorul trebuie sa completeze) campurile de mai jos)
  - Identificator cadastral
  - Nr. carte funciara veche
  - Nr. topografic
- Este imprejmuit? DA/NU
- Calitate sol (alegere dintr-o lista predefinita);

In subcategoria "Suprafata teren" se vor completa in functie de context urmatoarele informatii daca utilizatorul mentioneaza ca detine aceste informatii (optiune disponibila doar pe fluxul conversie carte funciara):

- o Suprafata
- o Suprafata din acte

| Suprafata terer |                |
|-----------------|----------------|
| Se cunoaste su  | prafata? Da Nu |
| Suprafata       | 122            |
| Suprafata di    | n acte 122     |

# Figura 7

### Adresa

Asocierea unei adrese este obligatorie pentru constructie. Acesta operatie se va realiza cu ajutorul functionalitatii specializate – vezi <u>Gestiune adrese</u>.

| Jate auresa                            |     |                               |         |
|----------------------------------------|-----|-------------------------------|---------|
| Tară *                                 |     | Stradă                        |         |
| Romania   01-JAN-06                    | ж - | ALEEA FUIORULUI   16-JAN-12 - | N/A 🛪 🕶 |
| Județ *                                |     | Număr                         | Bloc    |
| BUCURESTI   01-JAN-06                  | × - | 12                            |         |
| JAT *                                  |     | Tronson                       | Intrare |
| Bucuresti Sectorul 3   01-JAN-06 - N/A | х - |                               |         |
| _ocalitate *                           |     | Etaj                          | Scară   |
| Bucuresti Sectorul 3   01-JAN-06 - N/A | × - |                               |         |
| Tip cartier                            |     | Cod postal                    | Valid   |
| Cartier                                | × - | Cou poștal                    | 2       |
| Nume cartier                           |     | Descrive educă                |         |
| asdf                                   |     | Deschere auresa               |         |
|                                        |     |                               |         |
|                                        |     |                               |         |

Figura 8

### Parcela

Pentru adaugarea datelor legate de parcela se apasa butonul P din "Date Tehnice":

Creare date textuale PARCELA -

| arcela                                                | -                                           |
|-------------------------------------------------------|---------------------------------------------|
| Categori de folosinta                                 | Intravilan Da Nu Necunoscut                 |
|                                                       |                                             |
| Valoare impozabila Valoare impozabila                 | Suprafata Suprafata                         |
| Numar titlu de proprietate Numar titlu de proprietate | Suprafata din acte Suprafata din acte       |
| Numar tarla din titlu Numar tarla din titlu           | Nr. parcela din titlu Nr. parcela din titlu |
| Numar topografic Numar topografic                     |                                             |
|                                                       |                                             |
| Observatii                                            |                                             |
|                                                       |                                             |
|                                                       | Salvare                                     |

#### Figura 9

Pentru introducerea parcelei se vor completa urmatoarele campuri:

- Categorie folosinta (se alege dintr-o lista)
- Intravilan : DA/NU/Necunoscut
- Valoare impozabila
- Numar titlu proprietate
- Numar tarla din titlu
- Numar topografic
- Suprafata
- Suprafata din acte
- Nr parcela din titlu

Creare date textuale PARCELA -

| Parcela                                    | - · · · · · · · · · · · · · · · · · · · |
|--------------------------------------------|-----------------------------------------|
| Categori de folosinta pasune   01-JAN-06 • | Intravilan Da Nu Necunoscut             |
| Valoare impozabila 1222                    | Suprafata 1223                          |
| Numar titlu de proprietate 12313           | Suprafata din acte 1223                 |
| Numar tarla din titlu 312321               | Nr. parcela din titlu 3                 |
| Numar topografic 232131                    |                                         |
| Observatii                                 |                                         |

#### Figura 10

Pentru a salva datele se apasa butonul "Salvare". Pentru a renunta la datele introduse se apasa butonul "Inchide".

# Constructie

Pentru adaugarea datelor legate de constructie se apasa butonul C din "Date Tehnice":

Creare date textuale CONSTRUCTIE -

| Constructio                                     |              |                                                                                         |  |  |
|-------------------------------------------------|--------------|-----------------------------------------------------------------------------------------|--|--|
| Identificator cadastral                         |              | Destinate constructie                                                                   |  |  |
| Numar topografic Numar topografic               |              | Nr. carte funciara veche Numar fopografio                                               |  |  |
| Suprafata Suprafata                             |              |                                                                                         |  |  |
| Numar nivele Numar nivele                       |              | Suprafata din acte                                                                      |  |  |
| Numar apartamente Numar apartamente             |              | Valoare impozabila Valoare impozabila                                                   |  |  |
| Documente                                       |              | -                                                                                       |  |  |
| Are acte? Da Nu                                 |              | Stare constituctie CF collectiva Of propriu In CP series                                |  |  |
| Parti comune                                    | Parti comune |                                                                                         |  |  |
| Observatii                                      | Observatil   |                                                                                         |  |  |
| Caracteristici constructio IN SPRE              |              | -                                                                                       |  |  |
| Data constructiei                               | m            | Data demolarii                                                                          |  |  |
| Data ultimei renovari                           | m.           | Suprafata totala construira Suprafata totala construira                                 |  |  |
| Suprafata totala utila Suprafata totala utila   |              | Starea constructiei                                                                     |  |  |
| Building nature                                 | •            | Inaltimea partii aflate deasupra cotel zero Inaltimea partii aflate deasupra cotel zero |  |  |
| Numar niveluri sub cota zero Numar niveluri sub | pota zero    |                                                                                         |  |  |
| Caracteristici valoare impozabila               |              |                                                                                         |  |  |
| Material constructie                            |              | Valoare energetica                                                                      |  |  |
| Material acoperis                               | ž            | Tip acoperis                                                                            |  |  |
| Risc seismin                                    |              | Are pod / mansarda                                                                      |  |  |
| Exista lift                                     | Ť            | Exista conectare la reteaua electrica                                                   |  |  |
| Exista conectare la utilitati                   | 2            |                                                                                         |  |  |
| Adrees                                          |              | -                                                                                       |  |  |
| Adrese curente                                  |              |                                                                                         |  |  |
| Nu exista adrese curente configurate            |              |                                                                                         |  |  |
|                                                 |              |                                                                                         |  |  |
| Adauga adresa                                   |              |                                                                                         |  |  |
|                                                 |              |                                                                                         |  |  |

Figura 11

Atributele constructiei sunt impartite in urmatoarele sectiuni:

- Constructie
- Documente
- Caracteristici constructie INSPIRE
- Caracteristici "fiscale"
- Adresa

Sectiunea "Constructie" contine urmatoarele atribute:

- Identificator cadastral
- Numar topografic
- Suprafata (desfasurata)
- Numar nivele
- Numar apartamente
- Destinatie constructie
- Nr. carte funciara veche
- Suprafata din acte
- Valoare impozabila

| Identificator cadastral 4321 | Destinatie constructie       | °., |
|------------------------------|------------------------------|-----|
| Numar topografic 321         | Nr. carte funciara veche 432 |     |
| Suprafata 122                |                              |     |
| Numar nivele 2               | Suprafata din acte 122       |     |
| Numar anartamente            | Valeare impezabila           | *   |

Figura 12

Sectiunea "Documente" contine urmatoarele atribute:

- Are acte DA/NU
- Parti comune (doar pentru constructiile condominiu)
- Observatii
- Stare constructie: CF colectiva/CF propriu / In CF teren

| Parti comune bucatarie Observatii test | Are acte? Da Nu |           | Stare constructie | CF colectiva | Cf propriu | In CF teren |
|----------------------------------------|-----------------|-----------|-------------------|--------------|------------|-------------|
| Observatil test                        | Parti comune    | bucatarie |                   |              |            |             |
|                                        | Observatii      | test      |                   |              |            |             |

Figura 13

In sectiunea "Caracteristici constructie INSPIRE" trebuie completate urmatoarele campuri:

- Data construire
- Data construire
- Data ultimei renovari
- Suprafata totala utila
- Natura constructiei
- Numar niveluri sub cota zero
- Data demolarii
- Suprafata totala construita
- Starea constructiei
- Inaltimea partii aflate deasupra cotei zero

| Data constructiei      | 06.10.2015 | <b>*</b> | Data demolarii      | 31.10.2015              | <b>**</b> |
|------------------------|------------|----------|---------------------|-------------------------|-----------|
| Data ultimei renovari  | 23.10.2015 |          | Suprafata totala    | onstruira 144           |           |
| Suprafata totala utila | 122        |          | Starea constructi   | Functionala             | ÷         |
| Building nature        | Castel     | •        | Inaltimea partii af | ate deasupra cotei zero | 89        |
| Numar niveluri sub co  | ta zero 2  |          |                     |                         |           |

Figura 14

In categoria Caracteristici "fiscale" trebuie completate urmatoarele campuri:

- Material constructie
- Material acoperis
- Risc seismic
- Exista lift
- Exista conectare la utilitati
- Valoare energetica
- Tip acoperis
- Are pod/mansarda
- Exista conectare la reteaua electrica

| Caracteristici valoare impo | ozabila                                                                     |   |                                       | -          |
|-----------------------------|-----------------------------------------------------------------------------|---|---------------------------------------|------------|
| Material constructie        | Cladire cu cadre din beton armat sau cu pereti exteriori din caraminda arsa | • | Valoare energetica Clasa A            |            |
| Material acoperis           | Tabla                                                                       | • | Tip acoperis Acoperis cu forma        | complexa 🔻 |
| Risc seismin Nei            | incadrata                                                                   | ٠ | Are pod / mansarda Da                 | •          |
| Exista lift Da              | Exista lift Da                                                              |   | Exista conectare la reteaua electrica | Nu 🔻       |
| Exista conectare la ut      | tilitati Da                                                                 | ٠ |                                       |            |
|                             |                                                                             |   |                                       |            |

Asocierea unei adrese este obligatorie pentru constructie. Acesta operatie se va realiza cu ajutorul functionalitatii specializate – vezi <u>Gestiune adrese</u>.

# Apartament

Pentru adaugarea datelor legate de apartament se apasa butonul Creare date textuale APARTAMENT.

| rament                                                              |   |                                       |
|---------------------------------------------------------------------|---|---------------------------------------|
| dentificator cadastral Identificator cadastral                      |   | Numar topografic Numar topografic     |
| . carte funciara veche Numar topografic                             |   |                                       |
| te apartament                                                       |   | Suprafata si valoarea impozabila      |
| Tip cota                                                            | ٠ | Valoare impozabila Valoare impozabila |
| Cota parti comune Cota parti comune                                 |   | Suprafata construita Suprafata        |
| Cota din teren                                                      |   | Suprafata utila Suprafata din acte    |
| Ir niveluri pe care se intinde UI Nr niveluri pe care se intinde UI |   |                                       |
| Building nature                                                     |   |                                       |
|                                                                     |   |                                       |
| rese curente                                                        |   |                                       |
| Vu exista adrese curente configurate                                |   |                                       |
| idauga adresa                                                       |   |                                       |
|                                                                     |   |                                       |
|                                                                     |   |                                       |
|                                                                     |   | Salvare                               |

### Figura 16

In sectiunea principala se completeaza urmatoarele campuri:

- Identificator cadastral
- Nr. carte funciara veche
- Numar topografic

In subcategoria "Cote apartament" trebuie completate urmatoarele campuri:

- Tip cota
- Cota parti comune

- Nr. niveluri pe care se intinde UI
- Suprafata utila
- Suprafata construita

| Cole apartament                      | Suprafata si valoarea impozabila |  |  |  |  |
|--------------------------------------|----------------------------------|--|--|--|--|
| Tip cota                             | Valoare impozabila 22222         |  |  |  |  |
| Cota parti comune 434                | Suprafata construita 33          |  |  |  |  |
| Cota din teren 23                    | Suprafata utila 33               |  |  |  |  |
| Nr niveluri pe care se intinde UI 23 |                                  |  |  |  |  |
| Building nature Bucatarie            |                                  |  |  |  |  |
| Observalii                           |                                  |  |  |  |  |
|                                      |                                  |  |  |  |  |

Asocierea unei adrese este obligatorie pentru unitatea individuala. Acesta operatie se va realiza cu ajutorul functionalitatii specializate – vezi <u>Gestiune adrese</u>.

### Vizualizare/Editare acte

Aceasta (sub)componenta functionala asigura operatiile de adaugare, modificare, stergere a actelor asociate mapei de acte.

In pagina "Acte" se pot vizualiza, adauga si modifica atributele actelor insotesc cererea.

| ite Tehnice | Acte | Persoane |         |         |    |       |    | + Ada | uga Ág |
|-------------|------|----------|---------|---------|----|-------|----|-------|--------|
| Nr act      | Data | Tip act  | Emitent | Valoare | Mo | oneda |    | Acti  | uni    |
|             |      |          |         |         |    | 10    | 25 | 50    | 100    |

#### Figura 18

Pentru adaugarea unui se apasa butonul **Adauga Act** din sectiune acte si se vor completa urmatoarele acte:

- Tip act
- Emitent
- Numar act
- Valoare
- Data
- Moneda

Editare date textuale Act

| ct      |                                                            |         |     |        |            |   |
|---------|------------------------------------------------------------|---------|-----|--------|------------|---|
| Tip act | Certificat de Inregistrare ONRC   01-JAN-06 Vumar act 5432 |         |     | Data   | 24.10.2015 | 8 |
| Emitent | ONRC                                                       | Valoare | 300 | Moneda | RON        |   |

Salvare Inchide

Pentru salvarea datelor se apasa butonul

### Vizualizare/Editare persoane

Aceasta (sub)componenta functionala ofera operatiile de adaugare, modificare, stergere a persoanelor asociate unei cereri. Beneficiarul serviciilor, solicitantul, este marcat distinct. Gestiunea datelor despre persoane este realizata printr-o subcomponenta dedicata – vezi <u>Gestiune persoane</u>.

### Validare si salvare date

Salvarea datelor este conditionata de validarea cu succes a datelor textuale si spatiale (acolo unde este cazul). Aceasta se va realiza dupa fiecare modificare realizata asupra datelor textuale.

|      |                   | -                                                                                                    |
|------|-------------------|----------------------------------------------------------------------------------------------------|
| lcon | Actiune           | Descriere                                                                                                    |
|      | Validare textuala | Realizeaza validarea regulilor de business ce tin de structura datelor introduse de utilizator in contextul tipului documentatiei / cererii curente.                                      |
|      | Validare spatiala | Realizeaza validarea regulilor topologice in contextul tipului documentatiei curente.                                                                                                    |
|      | Salvare           | Salveaza modificarile realizate de utilizatorul curent.<br>Disponibilitatea actiunii este conditionata de trecerea cu succes<br>(inexistenta erorilor) a validarilor textuale / spatiale. |
|      | Completare cerere | Ofera capabilitatea de precompletare a cererii de receptie si inscriere (daca este cazul) asociate unei documentatii tehnice                                                              |
|      | Inchide           | Inchide mediul de lucru                                                                                                    |

Functionalitatile asociate se regasesc in bara de actiuni (4) ce contine:

Validarea datelor textuale se realizeaza prin apasarea primului buton din lista de actiuni urmat de Validare . Eventualele neconformitati sunt prezentate in lista "Mesaje validare":

| Mesaje  | e validare |                                                                         | × |
|---------|------------|-------------------------------------------------------------------------|---|
| Nivel   | Cod        | Mesaj                                                                   | - |
| 0       | ERR13      | Nu ati completat datele despre parcele pentru imobil $T$                |   |
| 0       | ERR2       | Nu ati introdus date despre persoane/titular                            |   |
| A       | ERR25      | Nu ati completat Total suprafata din acte pentru teren T                |   |
| 0       | ERR3       | Nu ati atasat acte                                                      |   |
| 0       | ERR7       | Nu ati introdus coordonate pentru entitatea Teren a<br>imobilului nou T |   |
| Vali    | dare       |                                                                         | Ţ |
| iaura 2 | 20         |                                                                         |   |

Daca in urma verificarii exista reguli care nu au fost validate cu succes, butonul va avea culoarea rosie (Contine (5) erori) daca acestea sunt blocante sau portocalie daca nu impiedica continuarea procesului (Contine (2) avertizari) si va afisa numarul de acestora.

Validarea datelor spatiale se realizeaza in 2 pasi:

- Initierea, realizata prin apasarea celui de-al doilea buton din lista de actiuni Nevalidat, urmat de apasarea Validare spatiala din fereastra "Mesaje validare"
- 2. Realizarea validarii de catre program, perioada in care butonul se schimba in Validare in curs...

Utilizatorul poate verifica daca procesul s-a finalizat apasand din cand in cand

Eventualele erori topolgice sau intructiuni sunt prezentate in modal:

| Mesaje | e validare |                                                                                                   | × |
|--------|------------|---------------------------------------------------------------------------------------------------|---|
| Nivel  | Cod        | Mesaj                                                                                             | - |
| 0      | ERR3       | Documentatia trebuie salvata inainte de validare spatiala                                         |   |
| 0      | ERR1       | Objectele spatiale sunt invalide. O posibila cauza:<br>Este necesara salvare inainte de validare. |   |
|        |            |                                                                                                   | Ţ |
| Vali   | dare spat  | iala Refresh                                                                                      |   |

Figura 21

Daca in urma verificarii exista reguli care nu au fost validate cu succes, butonul va avea culoarea rosie (Contine (2) erori) si va afisa numarul de acestora. Altfel, va aparea Validat cu succes

# Informatii despre cerere

In bara de sus, partea din stanga, sunt prezentate urmatoarele caracteristici ale cererii:

- Cod inregistrare:
- Judet
- Flux (Tip documentatie)

# 2. Modificarea unei documentatii tehnice

Important: O documentatie se poate modifica exclusiv de catre utilizatorul care a creat-o in cu conditia ca cererea de receptie asociata acesteia sa nu fii fost inregistrata in Registrul General de Intrare (sa nu aiba numar si data de inregistrare) si sa fie inca activa.

Pentru a o modifica o documentatie se executa urmatorii pasi:

- 1. Cautare documentatie utilizand filtrele de deasupra fiecarei coloane
- 2. Selectare documentatie
- 3. Actionarea butonului "Editare"
- 3. Eliminarea (stergerea) unei documentatii tehnice

<u>Important:</u> O documentatie poate fi stearsa exclusiv de catre utilizatorul care a creat-o in cu conditia ca cererea de receptie asociata acesteia sa nu fii fost inregistrata in Registrul General de Intrare (sa nu aiba numar si data de inregistrare) si sa fie inca activa.

Pentru a o modifica o documentatie se executa urmatorii pasi:

- 1. Cautare documentatie utilizand filtrele de deasupra fiecarei coloane
- 2. Selectare documentatie
- 3. Actionarea butonului "Stergere"